## HOW TO EXPLAIN AN ABSENCE ON COMPASS

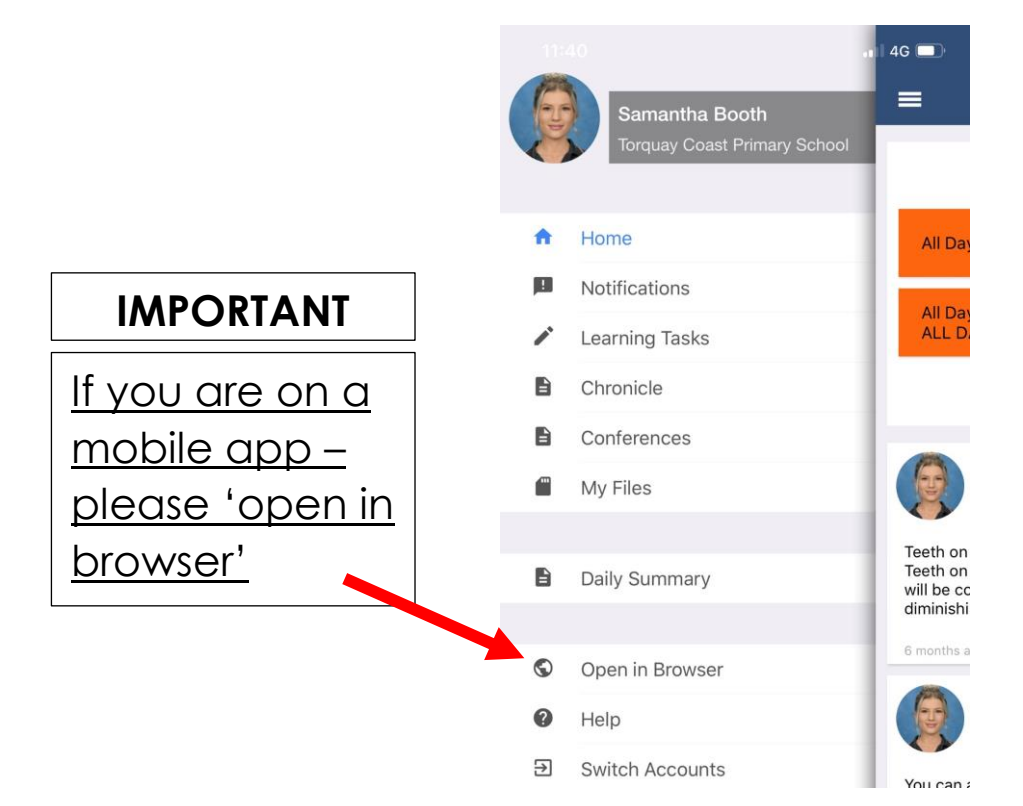

## ONCE IN THE BROWSER: 2 EASY STEPS

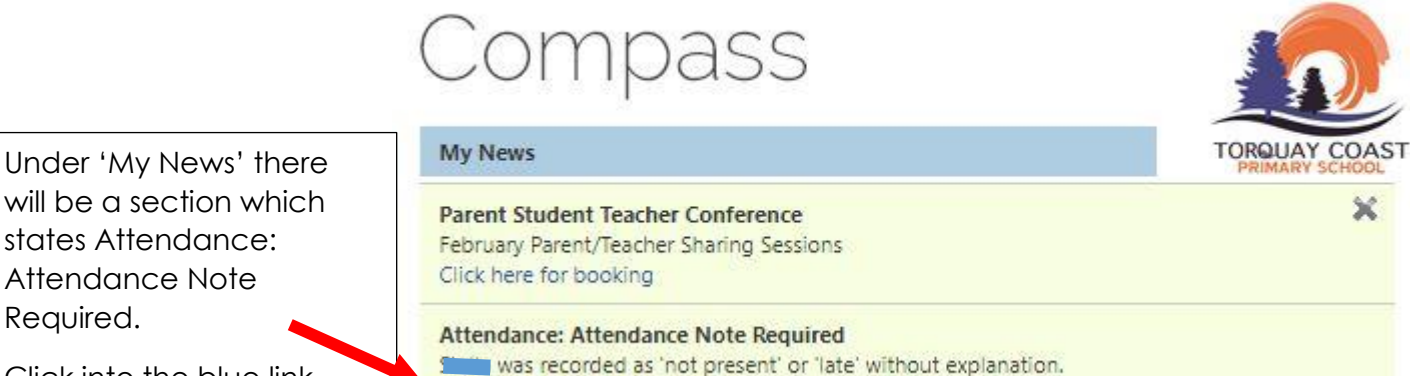

Click into the blue link

Required.

The link will take you straight to the 'unexplained' tab – this is where all unexplained absences will be 2 listed (please note that if you have multiple children, you will need to go into their separate profiles to see their individual absences). Tick the box next to the absence (OR select the top box to select all absences at one time) and select the 'explain with attendance note' button. Fill in the fields and submit.

Click here for more information

| Dash | board      | Schedule                      | Learning Tasks      | Attendance       | Repo   | orts Analytics      | Insights   |        |             |        |                        |
|------|------------|-------------------------------|---------------------|------------------|--------|---------------------|------------|--------|-------------|--------|------------------------|
| Sum  | mary       | Notes/Approv                  | als Unexplained     | Arrival/Dep      | arture | Full Record         |            |        |             |        |                        |
| Not  | Present/I  | Late: Unexplai                | ned                 |                  |        |                     |            |        |             |        |                        |
| 2    | Explain w  | ith Attendance                | Note 🚽              |                  |        |                     |            |        |             | 🦪 Prir | t Unexplained Letter 🕶 |
|      | Activity N | Name Start                    |                     |                  |        | Finish              |            | Period | Location    | Staff  | Status                 |
|      |            |                               | 01/01/201           | 9                |        | 31/12/2019          |            |        |             |        | ~                      |
|      |            |                               | 14/02/2019 02:30 PM |                  |        | 14/02/2019 03:10 PM |            | PM     | UNASSIGNED  | MF00   | Not Present            |
|      | LIN01_0    | erv01_01C 14/02/2019 09:00 AM |                     | 14/02/2019 01:30 | PM     | AM                  | UNASSIGNED | MF00   | Not Present |        |                        |